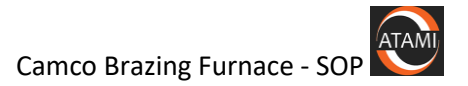

## ATAMI Standard Operating Procedure

## Camco Brazing Furnace

## Last saved by Randy Greb on 2/28/2019 7:29 PM

| Revision | Date      | Description/Change                                                                                                    | Curator    |
|----------|-----------|----------------------------------------------------------------------------------------------------|------------|
| 0        | 4/12/2019 | New document                                                                                                    | Randy Greb |
| 1        | 9/28/2019 | Added procedures – how to stop a run<br>before it's done, how to re-set the<br>overtemp TC controller after re-start.<br>Moved descriptions of DCP302 controller<br>to attachments section.<br>See contents for links to changes. | Randy Greb |
|          |           |                                                                                                    |            |
|          |           |                                                                                                    |            |

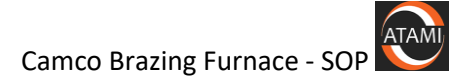

# <u>Contents</u>

| Scope:                                                              | 4  |
|---------------------------------------------------------------------|----|
| System Specifications:                                              | 4  |
| Safety                                                              | 4  |
| General                                                             | 4  |
| PPE Required                                                        | 4  |
| Hazardous Energies                                                  | 4  |
| Electrical                                                          | 4  |
| Mechanical                                                          | 4  |
| Stored/Potential                                                    | 4  |
| Thermal                                                             | 4  |
| Materials/Consumables Hazards                                       | 4  |
| Interlocks                                                          | 5  |
| Training Requirements                                               | 5  |
| Procedures                                                          | 5  |
| MUST DO if running hydrogen reducing environment:                   | 5  |
| How to Create a New Program:                                        | 5  |
| How to Load a Sample and Program:                                   | 6  |
| How to stop a run before completion, if needed:                     | 8  |
| How to collect and analyze data:                                    | 8  |
| How to re-set the overtemp TC after re-starting the system:         | 9  |
| Overnight or Extended Shutdown (from Camco manual):                 | 9  |
| How to insert a segment:                                            | 9  |
| How to delete all segments greater than the current segment number: | 10 |
| Standard or Example Recipes                                         | 10 |
| Recipe spreadsheet:                                                 | 10 |
| When using H2:                                                      | 10 |
| Basic Troubleshooting                                               | 10 |
| Difficulty achieving vacuum:                                        | 10 |
| Attachments                                                         | 12 |
| Diagram of DCP302 Controller and examples of what it is displaying: | 12 |

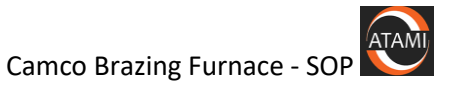

| Function keys for programming DCP302         | 15 |
|----------------------------------------------|----|
| Descriptions of EV1-EV3 and T1-T5 functions: | 15 |
| Setting Gas Flows:                           | 16 |
| Camco Vacuum Gauge Descriptions:             |    |

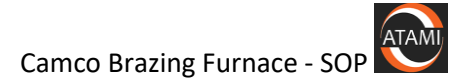

# Scope:

This document describes basic operating procedures for the CAMCO brazing furnace.

# System Specifications:

See the System description on the ATAMI WEB site.

Maximum sample size is 18 inches in diameter and 24 inches in height.

## <u>Safety</u>

#### General

The Camco Brazing furnace uses high temperature, H2 gas and has a large chamber body. All safety protocols must be followed to prevent injury

### **PPE Required**

Safety glasses must be worn at all times when operating the furnace.

Nitrile gloves

#### Hazardous Energies

#### Electrical

NA

#### **Mechanical**

The large chamber can crush body parts if it is lowered incorrectly. Always ensure all body parts are out of the path of the chamber when lowering it.

#### Stored/Potential

NA

#### Thermal

Conditioned parts may be at high temperature after treatment, even if the control TC has reached a temperature below which opening the chamber is allowed.

If you suspect that the part is still hot and can cause a burn or melt gloves, contact ATAMI staff for help.

#### Materials/Consumables Hazards

Because this is a mutli-user system, there may be contaminants present in the chamber.

Always use gloves when handling parts and remove and dispose of them properly when finished.

**Do not blow off or try to clean the inner surfaces of the chamber in any way**. Only ATAMI staff are allowed to conduct maintenance or cleaning procedures.

#### H2 gas is plumbed to the system

#### Interlocks

The chamber is interlocked so that it will not open until the control TC indicates a temperature less than 80 deg C.

# **Training Requirements**

- 1. Pass all ATAMI required safety courses
- 2. Finish lab tour with qualified ATAMI trainer.
- 3. Complete all hands on training for this system and signed off by trainer.
- 4. Verify access to this document for reference.

# Procedures

## MUST DO if running hydrogen reducing environment:

- When programming Segment 1, **ALWAYS** program at 0° for <u>1 Hour</u> for pre-purging.
- Segment 2 should be programmed at 0° for <u>15 minutes</u> for Process Gas Fill.
- The last segment of the program should ALWAYS be programmed at 0° for <u>45 minutes</u> for post purge.
- Time Event 1 (Process Gas Fill) should **ALWAYS** be programmed ON at the beginning of Segment 2 and programmed OFF at the beginning of the last segment (The purge segment). See example of Event Relay Function write up in this manual.
- Vacuum Purge **MUST** be programmed ON for the first five minutes of Segment 1.

## See Prog#1 Practice Hyd in the brazing recipes spreadsheet for an example.

| Step | Action                                                                  | Notes                                                                                                    |
|------|-------------------------------------------------------------------------|----------------------------------------------------------------------------------------------------|
| 1    | Get a programming spreadsheet and diagram your program before starting. | The spreadsheets are located on the ATAMI share drive at:                                                             |
|      |                                                                         | \\mohr.engr.oregonstate.edu\atami\Capabilities<br>and SOPs\Camco Brazing<br>Furnace\SOPS and standard recipes\recipes |

### How to Create a New Program:

атамі

| 2 | Press PROG until you get to the program                                                                                                    | If you ever get lost during the programming                                                                                                    |
|---|----------------------------------------------------------------------------------------------------|----------------------------------------------------------------------------------------------------|
|   | number that you are going to edit.                                                                                                    | process you can press DISP to exit programming                                                                                                    |
|   |                                                                                                    | mode and go back to the main display.                                                                                                    |
| 3 | Press FUNC + PROG to enter programming<br>mode.                                                                                                    | You'll see the PRG LED light.                                                                                                    |
| 4 | Press ENT to edit the upper display and enter the desired temperature.                                                                                     | <ul><li>"0" is room temp. Otherwise, temps are in deg C.</li><li>Use the left/right arrow keys to change position, use the up/down keys to change value.</li></ul> |
| 5 | After entering the temperature value ENT again to go to the lower display to enter the time.                                                               | Time is hh.mm (mm goes up to 59).<br>Use the left/right arrow keys to change position,<br>use the up/down keys to change value.                                    |
| 6 | Press ENT to save the time for the lower display.                                                                                                    |                                                                                                    |
| 7 | Use the up/down keys to move to each program item and set using the same method (ENT).                                                                     | To clear an item in the lower display, use FUNC+CLR                                                                                                    |
| 8 | After saving all of the EVn and Tn events,<br>cycle back to the initial temp/time setting.<br>Then press the right/left keys to go to the<br>next segment. |                                                                                                    |

# How to Load a Sample and Program:

| Step | Action                                                               | Notes                                                                                                    |
|------|----------------------------------------------------------------------|----------------------------------------------------------------------------------------------------|
| 1    | Raise the chamber using the raise/lower switch<br>on the front panel | If the chamber does not raise it may still have some<br>vacuum. You can press the vent until you see CG2<br>to get to 3.4x10 <sup>2</sup> torr.<br>If it still doesn't raise after that, it may be above<br>temperature. The control thermocouple will<br>indicate a temp > 80 deg C. In that case, you will<br>need to wait until it cools. |
| 2    | After you put the sample in the chamber, use the switch to close it. | You can use some of the graphite and metal blocks<br>on the table to the left of the furnace if you want to<br>support your sample.<br>If you suspect any possibility of melting, be sure to<br>place the sample on a substrate so that you don't<br>melt it to the base of the chamber.                                                     |

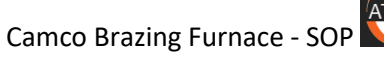

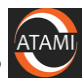

|   |                                                                                                    | Be sure that the O-ring is clean to ensure that there<br>are now leaks into the chamber when it is pumping<br>down. If it appears dirty, you can carefully wipe it<br>down with a wipe that is partially soaked with IPA.                                              |
|---|----------------------------------------------------------------------------------------------------|----------------------------------------------------------------------------------------------------|
| 3 | You can tell that the chamber is closed when you see the clamp close. It will not stay closed.                                 |                                                                                                    |
| 4 | Press PROG to get the program you want.                                                                                        | If you have not recently used the program, you may<br>want to check the program using the "How to<br>Create a New Program" steps to verify that each<br>segment matches the program you want to use.                                                                   |
| 5 | Press RUN/HOLD to start the program.                                                                                           | If you are running vacuum, you will hear the vacuum system and see CG1 start to drop.<br>After a few minutes, you will see CG2 start to drop and it will match the high vacuum value, which will eventually reach the 10 <sup>-5</sup> to 10 <sup>-6</sup> Torr range. |
| 6 | If you need to end the program before it is<br>complete, you can press the RUN/HOLD button<br>while holding down the PROG key. | This will re-set the DCP.<br>If the chamber is pumped down, you will have to<br>manually vent or run a vent program to bring it<br>back to atmosphere.                                                                                                    |

# How to stop a run before completion, if needed:

| Step | Action                                      | Notes                                           |
|------|---------------------------------------------|-------------------------------------------------|
| 1    | If you need to end the program before it is | This will re-set the DCP.                       |
|      | complete, you can press the RUN/HOLD        |                                                 |
|      | button while holding down the PROG key.     | If the chamber is pumped down, you will have to |
|      |                                             | manually vent or run a vent program to bring it |
|      |                                             | back to atmosphere.                             |

# How to collect and analyze data:

| Step | Action                                                                                                    | Notes                                                                                                    |
|------|----------------------------------------------------------------------------------------------------|----------------------------------------------------------------------------------------------------|
| 1    | When you start your program, carefully open the<br>cover door on the Yokogawa controller and press<br>Start.<br>This will collect vacuum and T data during your<br>program run. | 3.4E+02<br>Torr 75.67<br>X 18<br>CA USA                                                                                                    |
| 2    | When you are done, press Stop on the controller.                                                                                                    | It will also stop automatically after 48 hours.                                                                                                    |
| 3    | You can use the memory card and USB reader to<br>get data to your computer for analysis. BE<br>CAREFUL, THE DOOR IS DELICATE.                                                   | EFF C Carcano<br>BE<br>Dar well remove this correr<br>Thepate by transmit onto:                                                                                             |
|      |                                                                                                    |                                                                                                    |
| 4    | You will need the custom software from<br>Yokagawa to read the data and convert it to csv<br>file format for use in other tools such as excel.                                  | The software (DxViewer.exe) is on the share drive<br>here:<br>\\mohr.engr.oregonstate.edu\atami\Capabilities and<br>SOPs\Camco Brazing<br>Furnace\data_analysis\DAQSTANDARD |

### How to re-set the overtemp TC after re-starting the system:

If the Camco is powered down, the overtemp TC alarm must be manually reset. Here are notes from the manual:

To reset the LIMIT alarm press the MA/Reset key once. Reset this alarm only when the program is complete.

If the Limit Alarm is tripped a flashing "**LIMIT**" will appear on the screen and the power to the elements will be disengaged. When the program is operating the "Overtemp Alarm" will be lit

When this happens THE ALARM MUST BE MANUALLY RESET in order to continue or perform another run.

### Overnight or Extended Shutdown (from Camco manual):

The furnace can be left on overnight. Many users leave the furnace powered on all the time. It can be left on indefinitely.

One reason to shut the furnace off overnight or during the weekend would be in case of an extended power failure to your facilities. When the furnace is turned off or has no power applied to it, it will automatically purge with Nitrogen. This could waste unnecessary gas.

If you are going to turn the furnace off overnight or for an extended period of time do so via the key.

**BE SURE TO TURN THE NITROGEN SUPPLY VALVE OFF AT THE WALL** or it will purge with Nitrogen indefinitely.

# **NEVER** turn the purge flowmeter off!

| Step | Action                                                                                           | Notes                                                                                                    |
|------|--------------------------------------------------------------------------------------------------|----------------------------------------------------------------------------------------------------|
| 1    | In the setting display state, move to the segment<br>of interest with the right/left arrow keys. | PROG SEG<br>Program Segment<br>No.<br>Pattern<br>tendency<br>(CH 1)<br>PROFILE<br>EV1 to EV3 and T1 to T5 all out |
| 2    | Press FUNC+ENT, and the display shows InS.                                                       | PROG<br>Program<br>No.<br>Pattern<br>tendency<br>(CH 1)<br>PROFILE<br>EV1 to EV3 and T1 to T5 all out             |

#### How to insert a segment:

| 3 | Press the up arrow key to see InS blinking and<br>then ENT while Ins is blinking to insert a segment. | When you insert a segment, a new<br>segment is automatically created at the<br>currently displayed segment No., and all<br>segment Nos. onward are incremented by<br>one. |
|---|----------------------------------------------------------------------------------------------------|----------------------------------------------------------------------------------------------------|
| 4 | Press the down arrow key to see dEL blinking and                                                      |                                                                                                    |
|   | then ENT to delete that segment.                                                                      |                                                                                                    |

# How to delete all segments greater than the current segment number:

| Step | Action                                                | Notes                                        |
|------|-------------------------------------------------------|----------------------------------------------|
| 1    | Press FUNC+PROG to enter programming mode.            |                                              |
| 2    | Use the right/left arrows to choose the segment       |                                              |
|      | of interest.                                          |                                              |
| 3    | Press FUNC+CLR.                                       | The display will flash and show the letters, |
|      |                                                       | "CLr".                                       |
| 4    | If you press ENT, it will clear all the segments that |                                              |
|      | are greater in number than the current segment.       |                                              |
| 5    |                                                       |                                              |

# Standard or Example Recipes

## Recipe spreadsheet:

See the spreadsheets on the ATAMI share drive for typical recipes.

\\mohr.engr.oregonstate.edu\atami\Capabilities and SOPs\Camco Brazing Furnace\SOPS\_and\_standard\_recipes

## When using H2:

Be sure to follow instructions from this SOP, above.

# **Basic Troubleshooting**

### Difficulty achieving vacuum:

| Step | lf                   | Then                                | Notes |
|------|----------------------|-------------------------------------|-------|
| 1    | You have issues with | You may have a particle or issue at |       |
|      | getting appropriate  | the o-ring on the bottom of the     |       |
|      | Vacuum.              | chamber.                            |       |
|      |                      |                                     |       |
|      |                      | You can stop your run, vent (per    |       |
|      |                      | procedure above) and then when      |       |

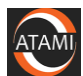

|   |                                    | the chamber is at temperature, it can be raised up again. |  |
|---|------------------------------------|-----------------------------------------------------------|--|
|   |                                    | Carefully use a lint free wipe and clean the o-ring.      |  |
|   |                                    | Then try again.                                           |  |
| 2 | If wiping the o-ring doesn't work. | Contact ATAMI staff.                                      |  |

# **Attachments**

### Diagram of DCP302 Controller and examples of what it is displaying:

Overall display showing buttons that are referenced in the procedures below. This is the baseline display to start actions described in this SOP:

SP, TM and CH1 LED's lit. OT1 and OT2 lit. If it doesn't look like this, press DISP until it does.

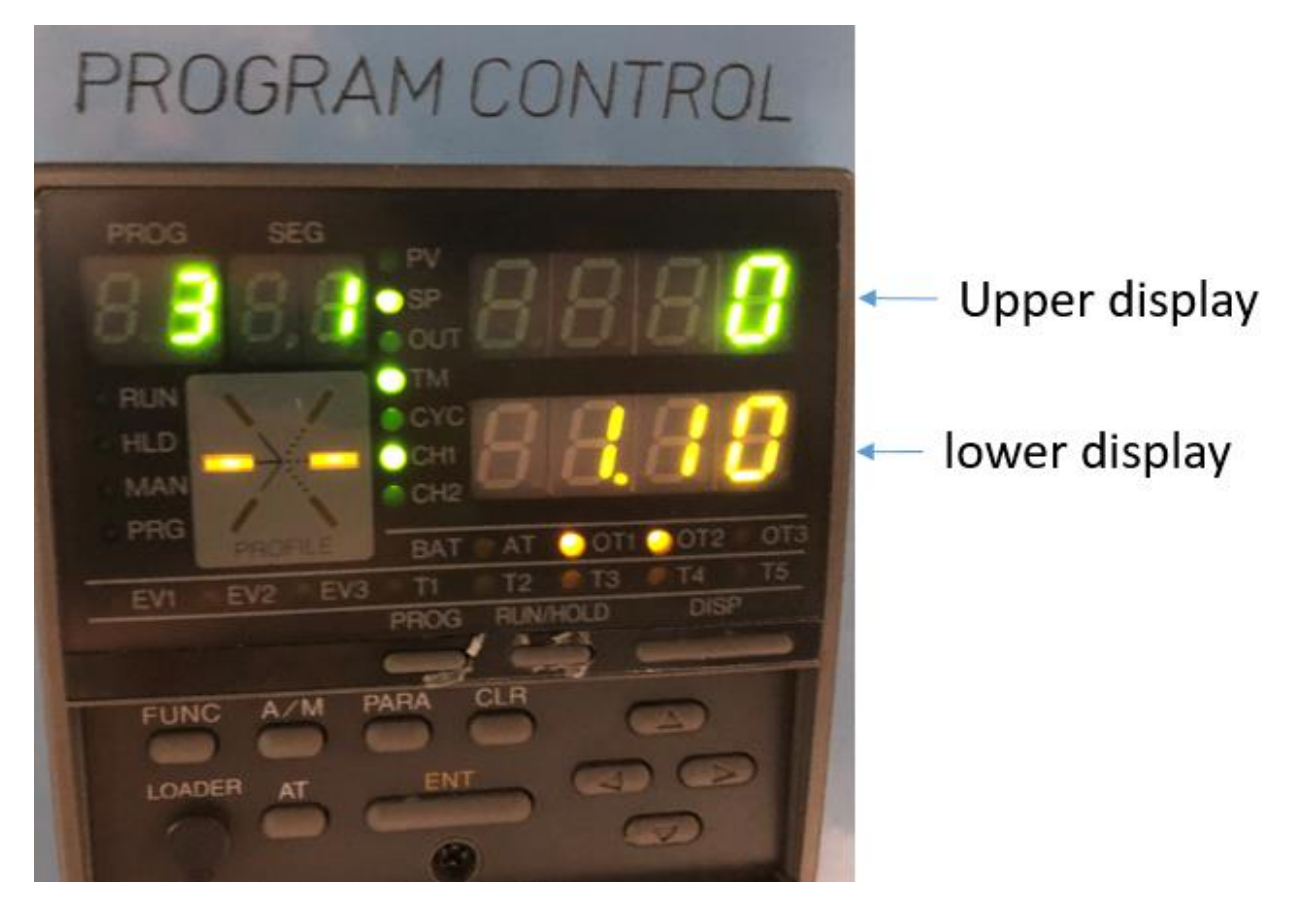

#### For running a program:

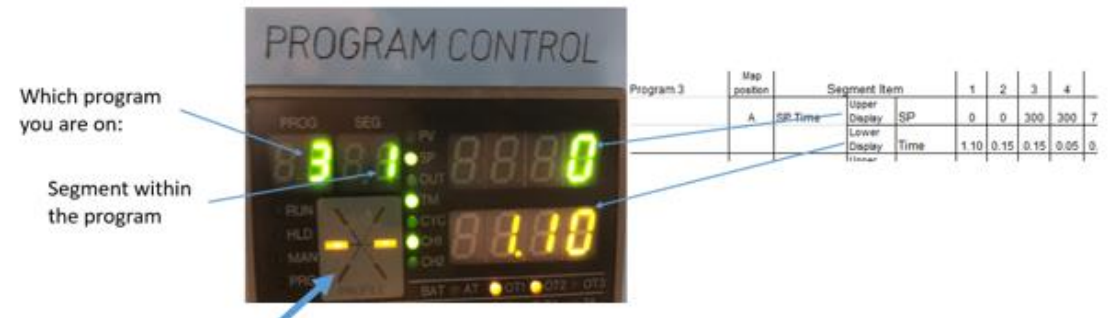

What the

temperature ramp display means: The left bar is the current temperature ramp, the right is the next program sequence. The direction of the bar indicates cooling, steady, or ramping temperatures.

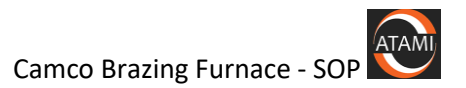

What programming spreadsheet map positions mean:

| Funtion              | segment item | Display                                                              | Units      | Values to set                                                                                                    | What is this                                                                                                    |  |  |
|----------------------|--------------|----------------------------------------------------------------------|------------|----------------------------------------------------------------------------------------------------|----------------------------------------------------------------------------------------------------|--|--|
| Starting Display     | SP           | Upper<br>Display                                                     | SP (deg C) | Temperature set point in deg C                                                                                         | The temperature that is set for this segment.                                                                    |  |  |
|                      | Time         | Lower<br>Display Time (hh.mm) Time in hrs and minute<br>the segment. |            | Time in hrs and minutes for the segment.                                                                               | The time value for this segment.                                                                                 |  |  |
| Not Programable      | EV1          | Upper<br>Display                                                     | na         | Not programmable, just<br>leave blank                                                                                  | Not programmable.                                                                                                |  |  |
|                      |              | Lower<br>Display                                                     | na         | Not programmable, just<br>leave blank                                                                                  | Not programmable.                                                                                                |  |  |
| Vacuum enable        | EV2          | Upper<br>Display                                                     | na         | 000 to turn it on. Blank<br>when off.                                                                                  | Needs to be on for segments that have<br>heat in vaccuum, or during purge<br>events.                             |  |  |
|                      |              | Lower<br>Display                                                     | na         | Just leave as                                                                                                    |                                                                                                    |  |  |
| Partial Pressure     | EV3          | Upper<br>Display                                                     |            | 000 to turn it on. Blank<br>when off.                                                                                  | Flows N2 gas for partial pressure treatment.                                                                     |  |  |
|                      |              | Lower<br>Display                                                     | set pt     | Just leave as to leave<br>on for the whole segment<br>time, or put a value to end<br>before the end of the<br>segment. |                                                                                                    |  |  |
| Process Gas          | T1           | Upper<br>Display                                                     | ON hh.mm   | time after start of segment<br>to turn it on.                                                                          | Flows process gas (N2, Ar or H2).<br>Setpoint is shown on front panel of<br>camco furnace.                       |  |  |
|                      |              | Lower<br>Display                                                     | OFF hh.mm  | time after start of segment<br>to turn it off. Leave as if<br>you want it to stay on for the<br>whole segment.         |                                                                                                    |  |  |
| Bubbler              | T2           | Upper<br>Display                                                     | ON hh.mm   | time after start of segment<br>to turn it on.                                                                          | Flows the process gas through the bubbler. Be sure that the bubbler has water in it.                             |  |  |
|                      |              | Lower<br>Display                                                     | OFF hh.mm  | time after start of segment<br>to turn it off. Leave as if<br>you want it to stay on for the<br>whole segment.         |                                                                                                    |  |  |
| Vacuum<br>pump/purge | Т3           | Upper<br>Display                                                     | ON hh.mm   | time after start of segment to turn it on.                                                                             | Turns the vacuum pump on/off. Purges<br>vacuum with N2 when temp is set to 0.<br>Runs vacuum when temp is not 0. |  |  |
|                      |              | Lower<br>Display                                                     | OFF hh.mm  | time after start of segment<br>to turn it off. Leave as if<br>you want it to stay on for the<br>whole segment.         |                                                                                                    |  |  |
| Vent (vacuum)        | T4           | Upper<br>Display                                                     | ON hh.mm   | time after start of segment<br>to turn it on.                                                                          | Vents the chamber. EV2 and T3 should be off when this is enabled.                                                |  |  |
|                      |              | Lower                                                                | OFF hh.mm  | time after start of segment<br>to turn it off. Leave as if                                                             |                                                                                                    |  |  |

(back to contents)

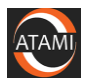

| Funtion         | segment item | Display          | Units     | Values to set                                                                                                    | What is this                                                                                                    |  |  |
|-----------------|--------------|------------------|-----------|----------------------------------------------------------------------------------------------------|----------------------------------------------------------------------------------------------------|--|--|
|                 |              |                  |           | you want it to stay on for the whole segment.                                                                          |                                                                                                    |  |  |
| Vacuum Delay    | Т5           | Upper<br>Display | ON hh.mm  | 000 to turn it on. Blank<br>when off.                                                                                  | During ramp segments (current T is > previous T), this will stop the T increase until the vacuum goes below the normal range again. This is typically used when outgassing from samples occurs. |  |  |
|                 |              | Lower<br>Display | OFF hh.mm | Just leave as to leave<br>on for the whole segment<br>time, or put a value to end<br>before the end of the<br>segment. |                                                                                                    |  |  |
| PID             | PID group    | Upper<br>Display | PID       |                                                                                                    |                                                                                                    |  |  |
|                 | selection    | Lower<br>Display | Group No. |                                                                                                    |                                                                                                    |  |  |
| Guaranteed Soak | G. Soak      | Upper<br>Display | G.S.      | "25" if used, "000" if not                                                                                             | Guaranteed soak can be added to the<br>last segment before the Vent segment.<br>This will ensure that the chamber does<br>not vent until it gets down to within 25<br>deg of 125 deg C.         |  |  |
|                 | setting      | Lower<br>Display | no or yes | "YES" if used, "" if not                                                                                               |                                                                                                    |  |  |

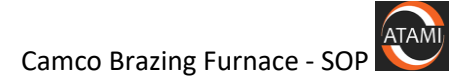

| Category      | Function                                                                    | Key operation |
|---------------|-----------------------------------------------------------------------------|---------------|
| Program setup | To start program setup (programming)<br>(in basic display state)            | FUNC + PROG   |
|               | ↑↓←→                                                                        |               |
|               | ENT                                                                         |               |
|               |                                                                             |               |
|               | To change item setting values<br>(while setting value is blinking)          | ↑↓←→          |
|               | To clear item setting<br>(while setting value is blinking)                  | FUNC + CLR    |
|               | To cancel changing item setting values<br>(while setting value is blinking) | DISP          |
|               | To insert/delete segments                                                   | FUNC + ENT    |
|               | To change the program No. in ascending order                                | FUNC + PROG   |
|               | To change the program No. in descending order                               | FUNC + ↓      |
|               | To end program setup (programming)                                          | DISP          |
| Program copy  | To start program copy<br>(in basic display state)                           | † + PROG      |
|               | To change the copy destination program No.                                  | <b>↑</b> ↓    |
|               | To execute program copy<br>(while setting value is blinking)                | ENT           |
|               | To end program copy                                                         | DISP          |

# Function keys for programming DCP302

### Descriptions of EV1-EV3 and T1-T5 functions:

**Event No.1 (EV1): Calls for purge** and enables process gas. <u>Not programmable</u>. Turns on and off with the start and end of the run.

**Event No.2 (EV2):** This output defeats the chamber pressure interlock and allows for heat in vacuum. It is only to be programmed ON to <u>heat in High Vacuum</u> and for <u>Vacuum purge</u>. Also allows for vacuum venting of the chamber and turbo (**TM4**)

This event <u>will not allow **Time Event 1** to operate</u>. You cannot pump and have process gas at the same time.

**Event No.3 (EV3):** Activates the partial pressure vent solenoid. This fills the chamber with a third gas and will turn off with an alarm in the recorder. (The recorder monitors the pressure of the capacitance manometer and shuts off the partial pressure solenoid with alarm #3)

**Time Event No.1 (TM1):** Calls for process gas and turns purge gas off. Must be programmed **ON** at the beginning of seg 02 and programmed **OFF** in the last segment of the run. SEE EXAMPLE!

This event used only for Hydrogen atmosphere runs.

Time Event 1 must be programmed **ON** for every segment **Except the** <u>first</u> and <u>last</u> segment.

|              |          | Pre-<br>Purge |     |     |     |     |     | Post<br>Purge |
|--------------|----------|---------------|-----|-----|-----|-----|-----|---------------|
|              | Seg. No. | 1             | 2   | 3   | 4   | 5   | 6   | 7             |
|              | On       |               | 000 | 000 | 000 | 000 | 000 |               |
| Time Event 1 | Off      |               |     |     |     |     |     |               |

Example:

Process gas flows when Time Event is ON.

**Time Event No.2 (TM2):** Calls for the Bubbler to be active. It is usually programmed ON in segment 3 (the heat ramp segment). It will divert a portion of the **process gas** through the Bubbler to humidify the process gas. The Bubbler flowmeter must be open for gas to flow and is manually adjusted.

**Time Event No.3 (TM3)**: Calls for the vacuum pumps to operate. It will open the gate valve and foreline valve. Used for **Vacuum purge** and also **High Vacuum** for the heat cycle. The turbo pump will automatically turn on when the chamber reaches 9.5E-1 torr on gauge "A". Turn this OFF when performing partial pressure runs.

Time Event No.4 (TM4): Calls for venting the <u>Chamber</u> and <u>Turbo</u> after a High Vacuum pump.

<u>EV2 must also be programmed ON</u> for this to operate. The flowmeter labeled "VENT" is active with this output. You may choose to stop pumping and vent at an elevated temperature. This will not operate while the furnace is pumping (If TM3 is on). You cannot pump and vent at the same time!

**Time Event No.5 (TM5):** This output is the Vacuum Delay Enable circuit. It works with setpoint #1 in the Vacuum Gauge Controller to give hold and run signals in the event of out gassing during a ramp heat up (see SP1 in the GP discussion). This feature is usually only applied to the ramp segments of a **Vacuum program**. It has the effect of extending the ramp. It should always be programmed on at the fist ramp of a **Vacuum program**.

## Setting Gas Flows:

As is convention, the flowmeters used in CAMCo furnaces are calibrated to be direct reading for air. As the density of Nitrogen is very nearly the same, they can also be directly read for Nitrogen. Hydrogen, being much less dense, requires a correction to be applied.

For the Hydrogen flowmeter, the observed reading must be multiplied by 3.3 to determine the mass flow of this gas. Applying this factor allows blending the process gas to virtually any volumetric ratio desired.

The below listed process gas flowmeter settings for example, provide a <u>recommended total process gas</u> <u>flow of 20-25 SCFH</u> of some commonly used mixtures of Hydrogen and Nitrogen.

100% Hydrogen:

Set Hydrogen flow to 7 and Nitrogen to 0.

Page 16 of **18** 

(back to contents)

- 75% Hydrogen-25% Nitrogen: Set Hydrogen flow to 5 and Nitrogen to 5.
- 50% Hydrogen-50% Nitrogen: Set Hydrogen flow to 3 and Nitrogen to 10.
- 25% Hydrogen-75% Nitrogen: Set Hydrogen flow to 2 and Nitrogen to 17.

#### CAUTION! THE NITROGEN PURGE FLOWMETER IS ALWAYS LEFT SET TO AT LEAST 30 SCFH. PROPER PURGING IS AN IMPORTANT SAFETY FUNCTION!

<u>Note:</u> Over-tightening of flowmeter valves when shutting them off can damage their seats and/or cause a downward creep of flow when first turning them on. Be sure to check flow frequently if a flowmeter valve has been turned off.

## Camco Vacuum Gauge Descriptions:

ax. (000) 00

CAMCo Vacuum Furnace Instrutec B-Rax Vacuum gauge controller The B-Rax has two types of gauges to indicate vacuum.

#### **Micro ION Gauge**

This gauge is displayed at the top section of the controller and labeled IG. This will display high vacuum only and will not turn on until a vacuum of approximately 5.0 X 10 -4 Torr has been achieved. It has a range of 10 -4 to 10 -11 Torr. There is one process relay setpoint associated with the Ion gauge.

**Relay 1 - Vacuum Delay** is controlled by the Ion gauge and is the vacuum delay process setpoint. When Time Event 5 (T5) is programmed on at the Honeywell DCP-302 controller, it sends a HOLD signal back to the DCP-302 if the vacuum is above the setpoint (**poor vacuum**). A RUN signal is applied if the vacuum is below the setpoint (**good vacuum**). This is the Vacuum Delay Enable circuit. It is only active when T5 is programmed on. The setpoint should not be set above 4.0 x 10 -4 Torr.

# Convectron Gauges 1 & 2 (CG1 and CG2)

<u>Convection gauge 1 "CG1"</u> displays the vacuum inside the chamber. It is displayed in the middle section of the controller labeled "CG1". It should read approximately 7.6 x +2 Torr (760 torr) at atmosphere and will blank out at approximately 1.0 x 10 -4. It will not read pressures below 10-4 torr. There is 1 vacuum setpoint associated with this gauge (relay 2).

**Relay 2 - Turbo Power Up:** When the pump sequence is started, Setpoint 2 (<u>Relay 2</u>) will send a signal to the turbo controller to power up. This setpoint is approximately 9.5 E-1 Torr. This is active with all programs.

Relay 3 - is not used

<u>Convection gauge 2 "CG 2"</u> has no process relay assigned to. Its only function is to monitor the foreline pressure of the turbo pump.

#### To change the setpoint for Relay 1 & 2: See attached sheet.

It is best to read the Instrutech B-Rax manual that is found in the Camco manual under the vacuum section. An electronic copy of the manual can also be found in the supplied CD.

An analog signal connected to the chart recorder transfer the combined vacuum signal of CG1 and the Ion gauge. (. $\underline{SVDC}$  to  $\underline{TVDC} = \underline{ATM}$  to 10-10torr, . $\underline{SV}$  per decade)